# Live box et Nas Synology

Ce fichier provient du site : https://padipfix.no-ip.info Auteur : nas.phil@gmail.com Création : 18/01/2008 - OpenOffice.org 3.1 Version : 3 Modification : 20/07/2009 Fichier : E:\Mes documents\tuto NAS LB\\_ Ajour \_\doc syno\afaire\[tuto] livebox ftp.odt Imprimer moi en recto/verso !!!!

# Table des matières

| 1. Paramétrage de DNS dynamique                   | 5  |
|---------------------------------------------------|----|
| 1.1.DynDNS                                        | 5  |
| 1.2.NO-ip                                         | 5  |
| 2. Accès aux règles du routeur                    | 6  |
| 3. Ouverture des ports FTP                        | 7  |
| 3.1.Ouverture du port 21 (commande)               | 7  |
| 3.2.Ouverture du port 20 (data)                   | 7  |
| 3.3.Ouverture des ports passifs                   | 7  |
| 4. Ouverture du port WEB                          | 8  |
| 4.1.Accès web normal HTTP                         | 8  |
| 4.2.Accès web sécurisé HTTPS                      | 9  |
| 5.Accès à l'interface Administrateur              | 9  |
| 5.1.HTTP non sécurisé                             | 9  |
| 5.2.Sécurisé HTTPS                                | 9  |
| 6.Autres paramétrages                             | 10 |
| 7.Récapitulatif                                   | 11 |
| 8.Paramétrage du NAS                              |    |
| 8.1.Service Web                                   |    |
| 8.2.Service FTP                                   | 13 |
| 8.3.DDNS                                          | 14 |
| 9.Notes sur FTP                                   | 15 |
| 9.1.Le mode Actif                                 | 15 |
| 9.2.Le mode Passif                                | 15 |
| 10.Paramétrage de FileZilla                       |    |
| 10.1.Connexion depuis l'extérieur de votre réseau |    |
| 10.1.1.Onglet Général                             | 16 |
| 10.1.2.Onglet avancé                              |    |
| 10.1.3.Onglet Paramètres de transfert             |    |
| 10.2.Connexion Local                              |    |
| 10.2.1.Onglet Général                             |    |
| 10.2.2.Onglet avancé                              |    |
| 10.2.3.Onglet Paramètres de transfert             | 19 |
| 10.3.A propos des mode de transfert               | 19 |
|                                                   |    |

| Date       | Vers. | Motif                               |
|------------|-------|-------------------------------------|
| 18/01/2008 | 1     | Création                            |
|            | 2     | Ajout de filestation port 7000/7001 |
| 20/07/2009 | 3     | Iconographie du Dsmanager 2.1       |

Licence : <u>http://creativecommons.org/licenses/by-nc-sa/2.0/fr/</u>

Vous êtes libres :

- de reproduire, distribuer et communiquer cette création au public
- de modifier cette création

Selon les conditions suivantes :

- Paternité. Vous devez citer le nom de l'auteur original de la manière indiquée par l'auteur de l'oeuvre ou le titulaire des droits qui vous confère cette autorisation (mais pas d'une manière qui suggérerait qu'ils vous soutiennent ou approuvent votre utilisation de l'oeuvre).
- Pas d'Utilisation Commerciale. Vous n'avez pas le droit d'utiliser cette création à des fins commerciales.
- Partage des Conditions Initiales à l'Identique. Si vous modifiez, transformez ou adaptez cette création, vous n'avez le droit de distribuer la création qui en résulte que sous un contrat identique à celui-ci.
- A chaque réutilisation ou distribution de cette création, vous devez faire apparaître clairement au public les conditions contractuelles de sa mise à disposition. La meilleure manière de les indiquer est un lien vers cette page web.
- Chacune de ces conditions peut être levée si vous obtenez l'autorisation du titulaire des droits sur cette oeuvre.

Rien dans ce contrat ne diminue ou ne restreint le droit moral de l'auteur ou des auteurs.

Réglage de la livebox : Pas de DMZ - Firewall sur moyen

Ce sont les réglages que j'utilise.

Le site <u>www.nas-forum.com</u> est une mine de renseignements sur les NAS Synology.

Le site de clubic a écrit un tutoriel sur les livebox : <u>lien</u>

### 1. Paramétrage de DNS dynamique

| Mes services<br>Sécurité<br>Configuration<br>Langues<br>Mise à jour<br>Administrateur | Dans le menu de la live box sélectionnez DNS Dynamique. |
|---------------------------------------------------------------------------------------|---------------------------------------------------------|
| Assistance<br>Avancée<br>ADSL<br>Sans fil<br>Routeur                                  | Sélectionnez le prestataire du service.                 |
| Port USB Maître<br>UPnP<br>DNS Dynaminue<br>Réseau                                    |                                                         |
| Sauvegarde<br>Informations Système                                                    |                                                         |
| 1.1. DynDr                                                                            | <u>vs</u>                                               |
| Statut du serveur: update is not nec                                                  | essary                                                  |

| DNS Dynamique                      |                                                                                                    |
|------------------------------------|----------------------------------------------------------------------------------------------------|
| Statut du serveur: update is not r | recessary                                                                                                    |
| Le DNS dynamique permet de retrour | ver l'adresse IP variable de votre livebox depuis Internet. Il est nécessaire de vous enregistrer sur un serveur de dns dynamique avant d'utiliser ce service. Adresse IP de la livebox : |
| Service                            | DynDNS (www.dyndns.org)                                                                                                    |
| Nom de domaine Internet            | Nom de domaine enregistré chez DynDNS                                                                                                    |
| Email                              |                                                                                                    |
| Identifiant                        | user enregistré chez DynDN5                                                                                                    |
| Mot de passe                       | Mot de passe du user enregistré chez DynDNS                                                                                                    |
| Soumettre                          |                                                                                                    |

Entrez les valeurs puis cliquez sur soumettre

### 1.2. <u>NO-ip</u>

| DNS Dynamique                                   |                                                                                                    |
|-------------------------------------------------|----------------------------------------------------------------------------------------------------|
| Statut du serveur: update is no                 | t necessary                                                                                                    |
| Le DNS dynamique permet de retro                | uver l'adresse IP variable de votre livebox depuis Internet. Il est nécessaire de vous enregistrer sur un serveur de dns dynamique avant d'utiliser ce service. Adresse IP de la livebox : |
| Service                                         | No-ip (www.no-ip.com)                                                                                                    |
| Nom de domaine Internet<br>Email<br>Identifiant | Nom du domaine enregistré chez No-ip<br>Adresse MEL ayant servi à ouvrir le compte chez No-ip                                                                                              |
| Mot de passe                                    | Mot de passe du user enregistré chez No-ip                                                                                                    |
| Soumettre                                       |                                                                                                    |

Entrez les valeurs puis cliquez sur soumettre

# 2. Accès aux règles du routeur

| Mes services         | Pour accéder au rèales NAT du routeur |  |
|----------------------|---------------------------------------|--|
| Sécurité             | Four acceder du regres INAT du roureu |  |
| Configuration        |                                       |  |
| Langues              |                                       |  |
| Mise à jour          |                                       |  |
| Administrateur       |                                       |  |
| Assistance           |                                       |  |
| Avancée              | cliquez dans le menu sur routeur,     |  |
| ADSL                 |                                       |  |
| Sans fil<br>Routeur  |                                       |  |
| Port USB Maître      |                                       |  |
| UPnP                 |                                       |  |
| DNS Dynamique        |                                       |  |
| Réseau               |                                       |  |
| Sauvegarde           |                                       |  |
| Informations Système |                                       |  |
|                      |                                       |  |

#### Routeur - NAT

La redirection de port permet de faire suivre certaines connexions Internet entrantes vers un ordinateur particulier de votre réseau.

Adresse IP de votre ordinateur : 192.168.1.16

| Service | Protocole | Port externe | Port interne | Adresse IP du serveur | Supprimer |
|---------|-----------|--------------|--------------|-----------------------|-----------|
| Ajouter | Supprimer |              |              |                       |           |

#### puis ajouter

### 3. Ouverture des ports FTP

#### 3.1. Ouverture du port 21 (commande)

sélectionnez dans la liste : FTP,

puis entrez l'adresse IP du NAS et cliquez sur soumettre.

#### Routeur - NAT

| La redirection de port permet de faire suivre certaines connexior |
|-------------------------------------------------------------------|
| Adresse IP de votre ordinateur : 192.168.1.16                     |
| Service:<br>Sélectionnez dans la liste:<br>Service personnalisé:  |
| Protocole TCP 🖃                                                   |
| Port externe (port ou port-port) 21                               |
| Port interne (port ou port-port) 21                               |
| Adresse IP du serveur IP Local syno                               |
| Soumettre                                                         |

#### 3.2. Ouverture du port 20 (data)

cliquez sur service personnalisé et entrez « ftp20 » protocole : TCP, port externe entrez « 20 » port interne entrez « 20 » ip serveur : IP local du nas puis soumettre. Routeur - NAT La redirection de port permet de faire suivre certaines connexior Adresse IP de votre ordinateur : 192.168.1.16 Service: O Sélectionnez dans la liste: ftp20 Service personnalisé: TCP • Protocole Port externe (port ou port-port) 20 Port interne (port ou port-port) 20

#### 3.3. Ouverture des ports passifs

cliquez sur service personnalisé et entrez « ftppassif »

Adresse IP du serveur

Soumettre Annuler

IP Local syno

protocole : TCP, port externe entrez « 55536 - 56559 » port interne entrez « 55536 - 56559 », ip serveur : IP local du nas puis soumettre Routeur - NAT La redirection de port permet de faire suivre certaines connexion Adresse IP de votre ordinateur : 192.168.1.16

| Service:<br>Sélectionnez dans la liste:<br>Service personnalisé: | ftppassif                 |  |
|------------------------------------------------------------------|---------------------------|--|
| Protocole                                                        | ТСР                       |  |
| Port externe (port ou port-port)                                 | 55536-56559               |  |
| Port interne (port ou port-port)                                 | 55536-5655 <mark>9</mark> |  |
| Adresse IP du serveur                                            | IP Local syno             |  |
| Soumettre Annuler                                                |                           |  |

## 4. Ouverture du port WEB

### 4.1. Accès web normal HTTP

Nous allons maintenant ouvrir le port pour que les demandes de connexions HTTP arrivent jusqu'au syno retournez dans le menu sur routeur, puis cliquez sur ajouter

| Routeur - NAT                                                          |
|------------------------------------------------------------------------|
| La redirection de port permet de faire suivre certaines connexior      |
| Adresse IP de votre ordinateur : 192.168.1.16                          |
| Service:       Selectionnez dans la liste:       Service personnalisé: |
| Protocole TCP 💌                                                        |
| Port externe (port ou port-port) <sup>80</sup>                         |
| Port interne (port ou port-port) 80                                    |
| Adresse IP du serveur                                                  |
| Soumettre                                                              |

sélectionnez dans la liste HTTP,

puis entrez l'adresse IP du NAS et cliquez sur soumettre.

Nota si vous avez choisi HTTPS dans le syno entrez seulement la règle suivante (ch 1.4)

### 4.2. Accès web sécurisé HTTPS

Si dans votre syno vous avez coché HTTPS alors pour avoir accès au contenu WEB il vous faut ouvrir le port 443

Sélectionnez dans la liste HTTPS,

puis entrez l'adresse IP du NAS et cliquez sur soumettre.

| Kouteur - NAT                                                                                                    |
|----------------------------------------------------------------------------------------------------|
| La redirection de port permet de faire suivre certaines connexior                                                                    |
| Adresse IP de votre ordinateur : 192.168.1.16                                                                                        |
| Service:<br>Sélectionnez dans la liste:<br>Service personnalisé:                                                                     |
| Protocole TCP<br>Port externe (port ou port-port) 443<br>Port interne (port ou port-port) 443<br>Adresse IP du serveur IP Local syno |
| Soumettre                                                                                                    |

### 5. Accès à l'interface Administrateur

### 5.1. HTTP non sécurisé

cliquez sur service personnalisé et entrez « http\_syno »

protocole : TCP,

port externe entrez « 5000 »

port interne entrez « 5000 »,

ip serveur : IP local du nas puis soumettre

| Routeur - NAT                                                                                                    |
|----------------------------------------------------------------------------------------------------|
| La redirection de port permet de faire suivre certaines connexior                                                              |
| Adresse IP de votre ordinateur : 192.168.1.16                                                                                  |
| Service:<br>Sélectionnez dans la liste:<br>Service personnalisé:<br>HTTP_SYNO                                                  |
| Protocole TCP  Port externe (port ou port-port) 5000 Port interne (port ou port-port) 5000 Adresse IP du serveur IP Local syng |
| Soumettre                                                                                                    |

#### 5.2. <u>Sécurisé HTTPS</u>

cliquez sur service personnalisé et entrez « https\_syno »

protocole : TCP,

port externe entrez « 5001 »

port interne entrez « 5001 »,

#### ip serveur : IP local du nas puis soumettre

#### Routeur - NAT

La redirection de port permet de faire suivre certaines connexior

Adresse IP de votre ordinateur : 192.168.1.16

| Serv<br>O                              | <b>ice:</b><br>Sélectionnez dans la liste:<br>Service personnalisé:                               | HTTPS_SYNO                           |  |
|----------------------------------------|---------------------------------------------------------------------------------------------------|--------------------------------------|--|
| Proto<br>Port<br>Port i<br><b>Adre</b> | ocole<br>externe (port ou port-port)<br>interne (port ou port-port)<br>es <b>se IP du serveur</b> | TCP<br>5001<br>5001<br>IP Local syno |  |
| So                                     | umettre Annuler                                                                                   |                                      |  |

### 6. Autres paramétrages

| Service:                         |                                           |
|----------------------------------|-------------------------------------------|
| Sélectionnez dans la liste:      | (HTTP                                     |
| O Service personnalisé:          | AUTH                                      |
| Protocole                        | DNS<br>FTP                                |
| Port externe (port ou port-port) | HTTP                                      |
| Port interne (port ou port-port) | IPSEC                                     |
| Adresse IP du serveur            | POP3                                      |
| Soumettre                        | SMTP<br>SSH<br>TELNET<br>TFTP<br>VNC_http |

Listes des services déjà paramétrés du la livebox, il suffit donc de sélectionner le service voulu et de le rediriger vers l'IP souhaitée.

## 7. <u>Récapitulatif</u>

| pour le http depuis l'internet                                                                                                    |
|----------------------------------------------------------------------------------------------------|
| 1) si tu as coché HTTPS dans le syno :<br>si tu ouvres le port 5001 alors tu as accès a l'interface syno<br>httpS://dyndns.org:5001           |
| 2) si tu as coché HTTPS dans le syno :<br>si tu ouvres le port 443 https alors tu as accès au serveur WEB<br>httpS://dyndns.org/photo         |
| 3) si tu n'as pas coché HTTPS dans le syno :<br>si tu ouvres le port 80 http alors tu as accès au serveur WEB<br>http://dyndns.org/photo      |
| 4) si tu n'as pas coché HTTPS dans le syno :<br>si tu ouvres le port 5000 http alors tu as accès a l'interface syno<br>http://dyndns.org:5000 |
| 5) pour le FTP. depuis l'extérieur du réseau local<br>Port 21 TCP<br>Port 20 TCP<br>Port 55536 - 56559 TCP ( mode passif )                    |
| tout ces ports sont a ouvrir dans les règles nat du routeur de la livebox                                                                     |
| Routeur - NAT                                                                                                    |

La redirection de port permet de faire suivre certaines connexions Internet entrantes vers un ordinateur particulier de votre réseau.

| Service    | Protocole | Port externe | Port interne | Adresse IP du serveur | Supprimer |
|------------|-----------|--------------|--------------|-----------------------|-----------|
| HTTPS_SYNO | тср       | 5001         | 5001         | 192.168.1.2           |           |
| HTTPS      | тср       | 443          | 443          | 192.168.1.2           |           |
| FTP        | тср       | 21           | 21           | 192.168.1.2           |           |
| Rp20       | тср       | 20           | 20           | 192.168.1.2           |           |
| Rppassif   | тср       | 55536-56559  | 55536-56559  | 192.168.1.2           |           |

Adresse IP de votre ordinateur : 192.168.1.16

sur cette vu le résultat des ports ouverts sur ma livebox

HTTPS\_SYNO : pour l'accès a la page administrateur, HTTPS pour l'acces a mon syno en mode securisé, puis les ports pour le ftp.

## 8. Paramétrage du NAS

#### 8.1. Service Web

| -0 | ntions du service HTTP                                                                                                    |
|----|----------------------------------------------------------------------------------------------------|
|    |                                                                                                    |
|    | Activer la connexion HTTPS                                                                                                    |
|    | En activant cette fonction, toutes les applications et l'interface utilisateur utilisant les connexions<br>HTTP seront protégées avec les connexions SSL/TLS. |
|    | 🗹 Rediriger automatiquement les connexions HTTP vers le HTTPS                                                                                                 |
|    | Importer le certificat                                                                                                    |
|    | Ajouter un port http supplémentaire                                                                                                    |
|    | Vous pouvez ajouter un port supplémentaire en plus du port 80 pour l'utilisation de Photo Station 3 et<br>de Web Station.                                     |
|    | Saisissez le numéro de port:                                                                                                    |
|    |                                                                                                    |

En cochant activer la connexion HTTPS vous utiliserez une connexion SSL/TLS

le port à ouvrir pour l'administration du nas est 5001 en TCP, l'url à entrer sera HTTPS://.....:5001, sinon ouvrer le port 5000 en TCP dans votre routeur.

Vous pouvez aussi définir votre port, par exemple 5010 alors c'est ce port en TCP qu'il faudra ouvrir pour avoir accès a photostation et au webstattion.

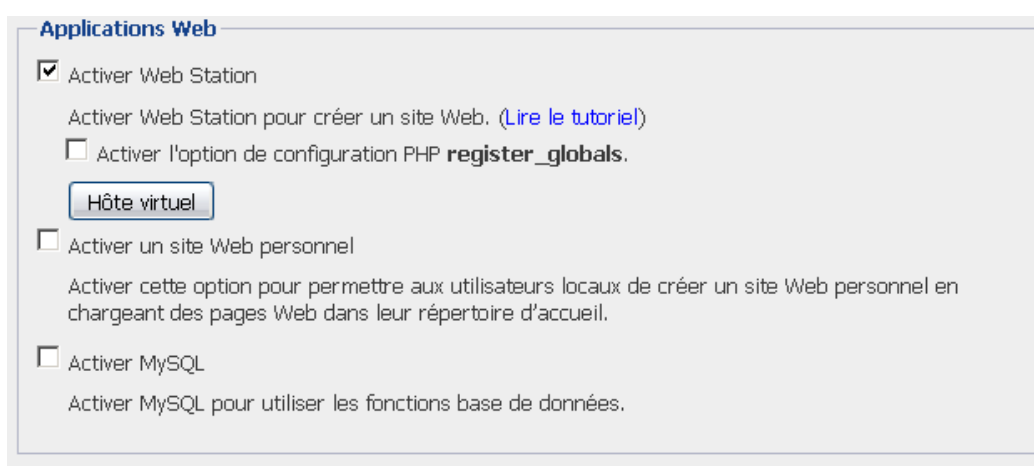

Si vous cochez Activer Web Station ouvrer le port 80 TCP.

Si vous avez activé https alors ouvrer le port 443 TCP.

Activer Mysql pour utiliser le moteur de bases de données

### 8.2. Service FTP

| Lorsque vous activez ce service, les utilisateurs peuvent accéder au données du système par FTP. |
|--------------------------------------------------------------------------------------------------|
| Paramètre de numéro de port du service FTP: 21                                                   |
| Plage de ports du FTP passif :                                                                   |
| Utiliser la plage de port par défaut (55536-55663)                                               |
| Utilisez la plage de ports suivante:                                                             |
| De: 55536 À: 55663                                                                               |
|                                                                                                  |

#### Cochez activer service FTP.

Vous pouvez changer le port d'écoute et la plage de ports du FTP passif.

| Paramètres de connexion                                                                                                    |  |  |  |
|----------------------------------------------------------------------------------------------------|--|--|--|
| Limitez les connexions par IP                                                                                                    |  |  |  |
| Connexions maximum: 2                                                                                                    |  |  |  |
| Activez le support des noms de fichier UTF-8                                                                                                    |  |  |  |
| Activer le journal des transferts de fichiers FTP                                                                                                    |  |  |  |
| Activer le FTP anonyme                                                                                                    |  |  |  |
| Les utilisateurs peuvent accéder aux dossiers partagés sous le nom d'utilisateur « Anonyme » lorsqu'ils<br>se connectent au FTP. Assurez-vous d'avoir correctement assigner les droits d'accès de l'utilisateur<br>« Anonymous FTP » sur la page « Dossier partagé ».<br>I Changer la racine anonyme |  |  |  |
| Dossier partagé: GeoIP                                                                                                    |  |  |  |
| Cativer la limite de bande passante FTP                                                                                                    |  |  |  |
| Taux d'envoi maximal par connexion: 0 KB/s (0 KB/s signifie pas de limite.)                                                                                                    |  |  |  |
| Taux de réception maximal par connexion: 0 KB/s (0 KB/s signifie pas de limite.)                                                                                                    |  |  |  |
| Permettre la connexion SSL/TLS uniquement                                                                                                    |  |  |  |
| Renvoyer l'IP externe en mode PASV                                                                                                    |  |  |  |
| Activer le blocage automatique de l'IP                                                                                                    |  |  |  |
| Activer cette fonction pour bloquer les hôtes IP qui n'ont pas pu se connecter de façon répétitive.                                                                                                    |  |  |  |
| Afficher/modifier la liste des blocs                                                                                                    |  |  |  |
| 🔲 Changer la racine des utilisateurs sélectionnés pour l'accueil de l'utilisateur                                                                                                    |  |  |  |
| Sélectionner un utilisateur                                                                                                    |  |  |  |

- Vous définissez ici les différents paramétres de la connexion FTP
- Nombre de connexion par IP
- Support des nom de fichier UTF-8 (gestion des accents)
- Activation du journal des transferts
- Permettre les connexions anonymes (NON CONSEILLE)
- · Limitation de la bande passante consommée par le service FTP (si besoin).

- Permettre la connexion SSL/TLS uniquement, permet de sécuriser la connexion FTP, le USER/PWD ne voyage plus en clair sur le réseau, la liaison est chiffrée.
- Renvoyer l'IP externe en mode PASV pour la gestion du mode passif
- Activer le blocage auto de l'IP, après un certain nombre de connexions infructueuses l'ip est bannie

### 8.3. <u>DDNS</u>

| Activer la prise en charge DDNS p<br>d'hôte enregistré.<br>I Activer la prise en charge DDP | oour permettre aux utilisati<br>NS | eurs d'accéder au serveur sous un nom |
|---------------------------------------------------------------------------------------------|------------------------------------|---------------------------------------|
| Fournisseur de service:                                                                     | DYNDNS.org                         | ~                                     |
| Nom d'hôte:                                                                                 | cs407.dyn-o-saur.com               |                                       |
| Nom d'utilisateur:                                                                          |                                    |                                       |
| Mot de passe:                                                                               | •••••                              |                                       |
| Confirmez le mot de passe:                                                                  | •••••                              |                                       |
| Statut:                                                                                     | Normal                             |                                       |
| – Informations de la passerelle –                                                           |                                    |                                       |
| Adresse interne:                                                                            | 192.168.1.1                        |                                       |
| Adresse externe:                                                                            |                                    |                                       |

Si vous n'avez comme moi pas d'ip fixe, il sera donc nécessaire pour être toujours accessible de l'Internet d'avoir un nom de domaine qui point vers votre adresse IP.

Pour cela vous pouvez prendre une adresse chez no-ip ou dyndns, c'est gratuit.

Une fois que vous avez ouvert et choisi un domaine chez le prestataire, activer et remplir le formulaire sur votre syno et valider.

Si Status indique normale c'est que la remonter d'ip vers le prestataire a bien été effectué.

Vous pouvez maintenant distribuer votre nom de domaine pour que vos amis/famille puisse se connecter a votre nas (blog photo....)

### 9. Notes sur FTP

http://christian.caleca.free.fr/ftp/les\_bases.htm

Il existe deux modes de fonctionnement pour une connexion FTP

Le mode actif et le mode passif.

Une des raisons qui détermine le choix de fonctionnement du serveur, donc de l'ouverture des ports, est le lieu d'où on se connecte.

Réseau local ou Internet ?

Si Internet, derrière un FIREWALL d'entreprise, un FIREWALL logiciel sur son PC, pas de FIREWALL?

Sur un réseau local il n'y a pas de problèmes de connexions. Si vous avez un parefeu logiciel sur votre PC faire attention de permettre au client pouvoir passer a travers le parefeu.

Le problème survient lorsque l'on veut se connecter depuis l'Internet sur son réseau local.

Donc deux modes de fonctionnement:

#### 9.1. Le mode Actif

Coté serveur la règle NAT à appliquer sur le routeur est l'ouverture du port 21 TCP.

Le paramétrage du client devra être en mode Actif. C'est le client qui détermine le ports de transfert des données et qui reste à l'écoute, il faut donc que le parefeu du client soit réglé pour accepter les connexions entrantes.

En général les FIREWALL d'entreprise s'ils sont bien réglés ne permettent pas ce mode de fonctionnement.

Avantage coté serveur un seul port ouvert, le mode actif soulage le serveur (surtout les petits) plus de sécurité coté serveur.

#### 9.2. Le mode Passif

Coté serveur les règles NAT à appliquer sur le routeur est l'ouverture des port 20 et 21 TCP ainsi qu'une plage de ports dans la zone > à 1024.

Typiquement sur le syno 55536 - 56559 TCP.

C'est donc le serveur qui détermine les ports de transfert.

Le paramétrage du client devra être Passif.

Avantage coté client passe plus facilement le parefeu car pas de gestion de connexions entrantes, plus de sécurité coté clients.

Coté serveur plus de ports a ouvrir, plus de charge de travail.

### 10. Paramétrage de FileZilla

Version de filezilla 3.0.5

#### 10.1. Connexion depuis l'extérieur de votre réseau

Le port 21 de la livebox a été ouvert.

Créer une nouvelle connexion.

Cliquer sur nouveau site, donner lui un nom,

#### 10.1.1. Onglet Général

| Général Avancé Para       | mètres de transfert 🛛 Jeu de caractères |  |
|---------------------------|-----------------------------------------|--|
| Hôte :                    | Port :                                  |  |
| Type de serveur :         | FTP - File Transfer Protocol            |  |
|                           |                                         |  |
| Type d'authentification : | Anonyme                                 |  |
| Utilisateur :             | anonymous                               |  |
| Mot de passe :            | •••••                                   |  |
| Compte :                  |                                         |  |
| Commentaires :            |                                         |  |
|                           | -                                       |  |
|                           |                                         |  |
|                           | -                                       |  |

#### Hôte : IP ou nom de domaine à joindre

| ype de serveur : | FTPES - FTP sur TLS/SSL - Chiffrement explicite                                                                                                    | • |
|------------------|----------------------------------------------------------------------------------------------------|---|
|                  | FTP - File Transfer Protocol<br>SFTP - SSH File Transfer Protocol<br>FTPS - FTP sur TLS/SSL - Chiffrement implicite<br>FTPES - FTP sur TLS/SSL - Chiffrement explicite |   |

Type de serveur :

Si SSH alors SFTP - SSH File Transfer Protocol (non supporté)

Si SSL alors : FTPES - FTP sur TLS/SSL - Chiffrement explicite

#### sinon FTP - File Transfer Protocol

Type d'authentification:

| Type d'authentification : | Normale                  | • |
|---------------------------|--------------------------|---|
|                           | Anonyme                  |   |
|                           | Normale                  |   |
|                           | Demander le mot de passe |   |
|                           | Interactif               |   |
|                           | Compte                   |   |

Sélectionner : Normale

remplir les champs utilisateur et mot de passe

### 10.1.2. Onglet avancé

| Général Avancé       | Paramètres de transfert Jeu de caractères |
|----------------------|-------------------------------------------|
| Type de serveur :    | Par défaut                                |
| Répertoire local par | défaut :                                  |
|                      | Parcourir                                 |
| Répertoire distant p | oar défaut :                              |
|                      |                                           |
|                      |                                           |
| Ajuster le décalage  | horaire du serveur :                      |
| 0 🔷 heures           | 0 🖨 minutes                               |
|                      |                                           |
|                      |                                           |
|                      |                                           |
|                      |                                           |

Type serveur :

| Type de serveur : | Unix       |   |
|-------------------|------------|---|
|                   | Par défaut |   |
|                   | Unix       |   |
|                   | VMS        |   |
|                   | MVS        |   |
|                   | Dos        | ł |
|                   | VxWorks    |   |

Pour le syno c'est unix

### 10.1.3. Onglet Paramètres de transfert

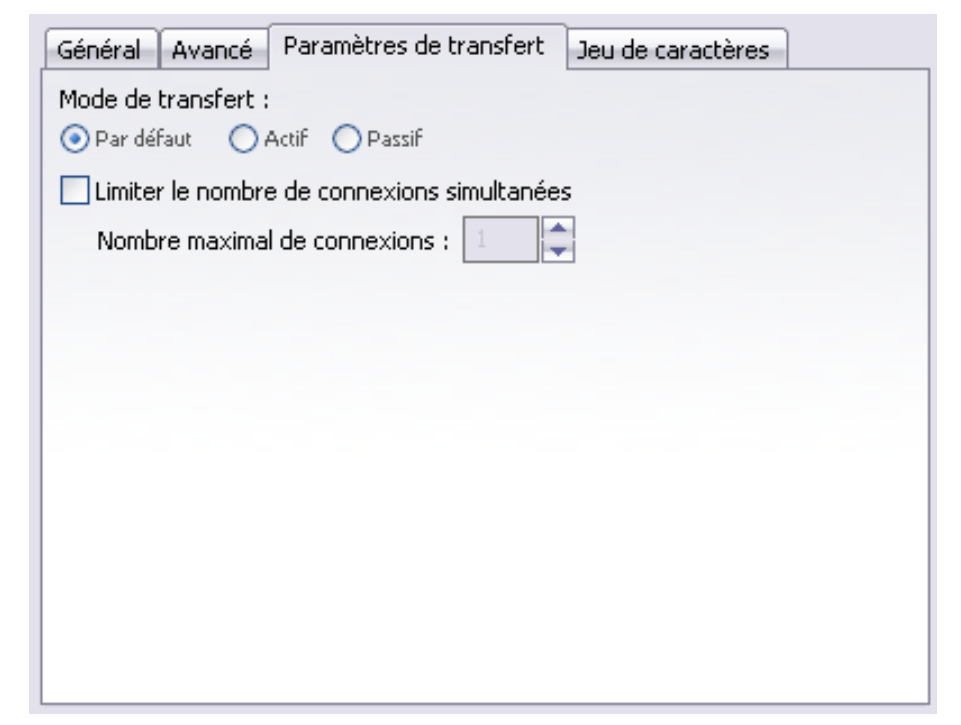

Paramètre de transfert:

si vous êtes sur un réseau local vous pouvez laisser par défaut.

Si vous vous connectez depuis l'Internet :

si lorsque vous êtes sur défaut et que la connexion reste bloquée sur LIST c'est que le serveur ne gère pas le mode passif. Choisissez le mode Actif. Filezilla ne bascule pas seul de Actif a Passif.

Typiquement mon réglage est que le client doit passer en mode actif.

C'est un choix personnel et je n'oblige personne a le suivre.

Vous avez tout loisir de définir sur votre routeur/livebox l'ouverture des ports pour gérer le mode passif.

#### 10.2. <u>Connexion Local</u>

Créer une nouvelle connexion.

Cliquer sur nouveau site, donner lui un nom,

#### 10.2.1. Onglet Général

Hôte : IP local de votre syno

Type de serveur :

Si SSH alors SFTP - SSH File Transfer Protocol (non supporté)

Si SSL alors : FTPES - FTP sur TLS/SSL - Chiffrement explicite

sinon FTP - File Fransfer Protocol

Type d'authentification:

Selectionner : Normale

remplir les champs utilisateur et mot de passe

### 10.2.2. Onglet avancé

Type serveur : Pour le syno c'est unix

### 10.2.3. Onglet Paramètres de transfert

Paramètre de transfert:

- PAR DEFAUT

### 10.3. A propos des mode de transfert

Plusieurs choses sont a prendre en compte

le paramétrage de la livebox

le PC client derrière un routeur, un firewall logiciel installé

pour cela il est difficile de donner une règle qui fonctionne. Dans tout les cas de figure testez les deux modes :-(